## Alan Pérez

2

PASOS:

1 knowter is imagen

2: Agregarle la transición a la image

Eleven clic en panel de anen 8: Luego opciones de efecte

**T**: Mittie de sussignde

8: Final suevizado 1.90 9: Hebolic al final 1.30

10: Luego hacer clic en cambia automático de direcció 11: Pulsar FS 12: Finalizar la diapositiva

4: Ingresar el tiempo de la ani

2

2 Alla

E Company

Ether a

Seller.

2 Mar

Seller.

2000

E Contraction

27

2 Alla

Seller

Seller

Seller

2 Alla

2015

2 All

2 All

-

2

Store .

2000 Contraction

27 Mar

2

27 Mar

2

27 Da

24MD

2

27 Ja

E Company

R

27 Da

2 A

E C

2 Alla

2 A

2 Miles

2 A

2 Alla

2 Alla

E S

R

27 De

27

## PASOS:

- 1- Insertar la imagen
- 2- Agregarle la transición a la imagen
  - 3- Ingresar a panel de animación
    - 4- El tiempo de la animación
- 5- Hacer clic en panel de animación
  - 6- Luego opciones de efectos
    - 7- Inicio de suavizado
- 8- Luego hacer clic en cambio automático de dirección

9- Pulsar F5